## Sawgrass Elementary School Basic Tech Guide for Parents and Students

Accessing Clever from Home (Personal Machine)

- 1. Go to internet browser (preferred browsers are Google Chrome & Internet Explorer)
- 2. Go to the following website: <u>http://sso.browardschools.com</u>
- 3. Click "log in with Active Directory"
- 4. Username is student 06#: example: 0608181988
- 5. Password is PMM/DD/YYYY (this is your birthday) example: P08/18/2010
- 6. Click sign in.

Accessing Clever from Home (School Issued Machine)

- 1. Log-in to school issued computer
  - a. Username: Student 06# example: 0608181988
  - b. Password: PMM/DD/YYYY (this is the student's birthday) example: P08/18/2010
- 2. On the desktop, double click Google Chrome
- 3. Click "log in with Active Directory"
- 4. Click sign in.

<u>\*It is recommended that the following apps are marked as favorites, by clicking</u> the heart in the top right corner of the app\*

-Canvas (Grades K-5) -Digital Student Resources (Grades K-5) -Think Central (Grades K-5) -iReady (Grades K-5) -Scholastic (Grades K-5) -Accelerated Reader (Grades K-5) -STEMscopes (Grades 3-5) -NewsELA (Grades 3-5) -DBQ Online (Grades 4-5)